## **Aktivace Azure Dev Tools for Teaching**

1. Přejděte na stránku pro přístup do Azure Dev Tools for Teaching a přihlaste se svým účtem CAS:

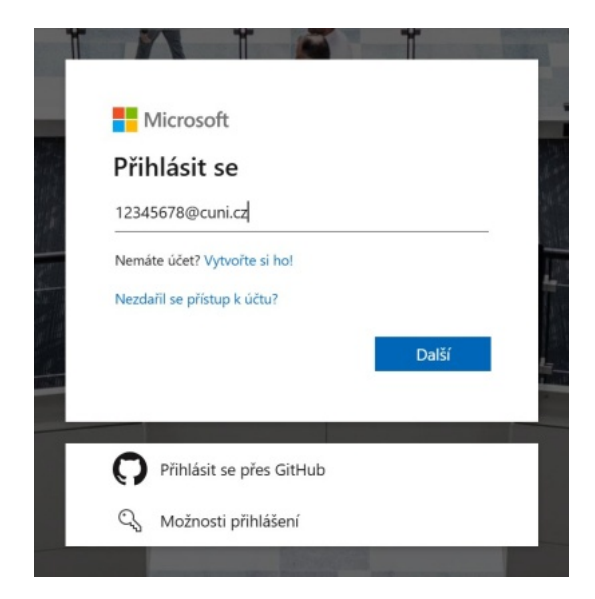

2. Nyní se přihlašte pomocí účtu CAS:

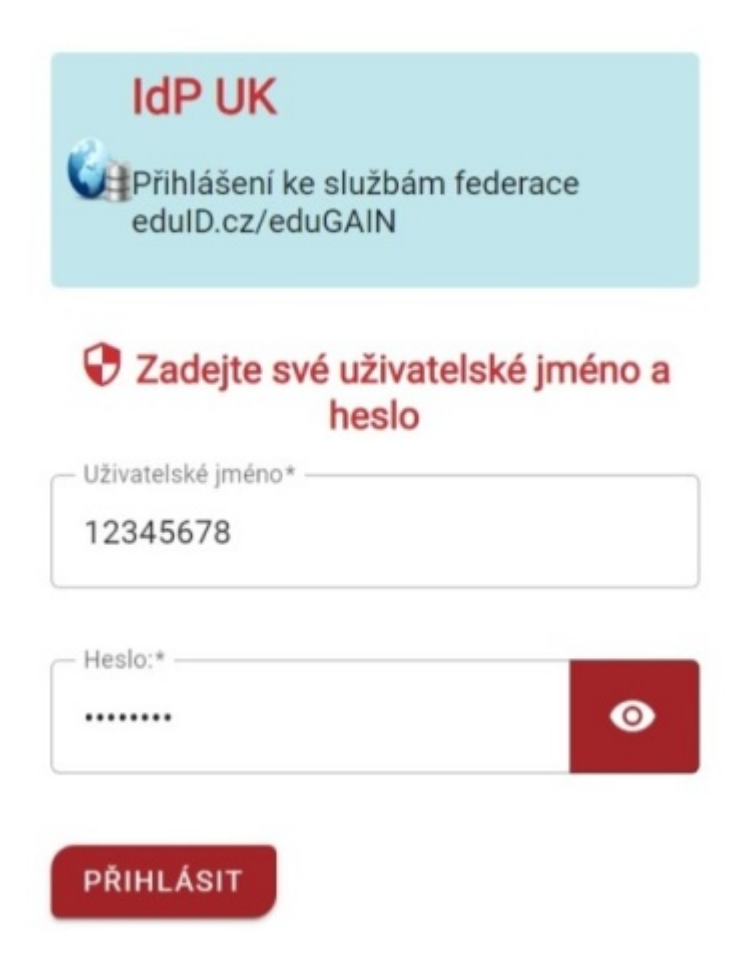

 Jste-li na těchto stránkách poprvé, otevře se vám formulář pro potvrzení vašeho nároku na službu. Součástí vyplnění je i ověření vašeho telefonního čísla přes SMS nebo telefonní hovor. Následujte, prosím, pečlivě instrukce na stránce. Po vyplnění a ověření klikněte na Zaregistrovat.

Zvětšete obrázek klepnutím

## Ověření akademické instituce

| méno                                                        |                                            |
|-------------------------------------------------------------|--------------------------------------------|
| tijmeni                                                     |                                            |
| /emě/oblast                                                 |                                            |
| okud vaše zemē neni v seznamu, nabidila neni pro vaši (     | oblest k disposici. <u>Dalšt informace</u> |
| lázev školy                                                 |                                            |
| Zadejte název školy.                                        |                                            |
| iázev lkoly poskytne Microsoftu další informace k ověle     | ní. Pokud je k dispozici, zadejbe ho sere. |
| latum narození                                              |                                            |
| id.mm.mm                                                    |                                            |
|                                                             |                                            |
| Vyřešte prosim hádanku, abychom<br>věděli, že nejste robot. |                                            |
| ţ                                                           |                                            |

4. Služba Azure vás také vyzve ke zvýšené ochraně vašeho účtu pomocí dvoufaktorového přihlašování. Následujte proto instrukce na displeji vašeho zařízení. Může vás např. vyzvat ke stažení a nastavení aplikace **Microsoft Authenticator** ve vašem telefonu.

 $\sim$ 

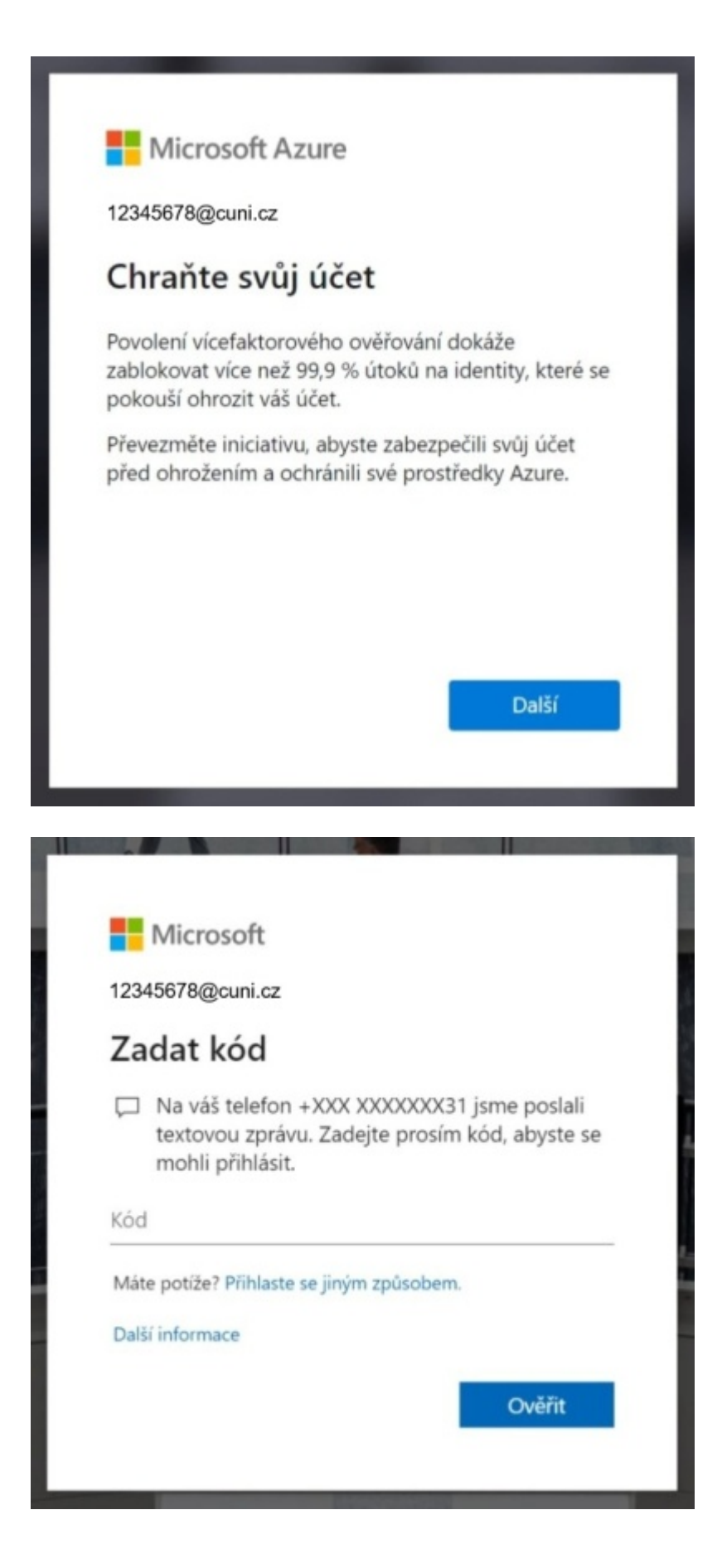

| Microsoft 12345678@cuni.cz Chraňte svůj účet Kvůli rychlejšímu a bezpečnějšímu přihlašování vaše organizace vyžaduje, abyste používali Microsoft Authenticator. Prozatím přeskočit (jde to ještě 1krát) Další Vicrosoft Authenticator Naskenujte kód QR Proci aplikace Microsoft Authenticator naskenujte kód QR. Tim se aplikace Microsoft Authenticator                                                                                           | -                 |                                                                                                    |
|----------------------------------------------------------------------------------------------------|-------------------|----------------------------------------------------------------------------------------------------|
| Microsoft 12345678@cuni.cz Chraňte svůj účet Kvůli rychlejšímu a bezpečnějšímu přihlašování vaše organizace vyžaduje, abyste používali Microsoft Authenticator. Prozatím přeskočit (jde to ještě 1krát) Další Microsoft Authenticator Microsoft Authenticator Naskenujte kód QR Ponccí aplikace Microsoft Authenticator naskenujte kód QR. Tim se aplikace Microsoft Authenticator                                                                  |                   |                                                                                                    |
| 12345678@cuni.cz         Chraňte svůj účet         Kvůli rychlejšímu a bezpečnějšímu přihlašování vaše organizace vyžaduje, abyste používali Microsoft Authenticator.         Prozatím přeskočit (jde to ještě 1krát)         Další         Vicrosoft Authenticator         Nakenujte kód QR         Pomocí aplikace Microsoft Authenticator naskenujte kod QR. Tim se aplikace Microsoft Authenticator         At naskenujte kód QR, zvoite Další. |                   | Microsoft                                                                                                    |
| 12345678@cuni.cz Chraňte svůj účet Kvůli rychlejšímu a bezpečnějšímu přihlašování vaše organizace vyžaduje, abyste používali Microsoft Authenticator. Prozatím přeskočit (jde to ještě 1krát) Další Microsoft Authenticator Naskenujte kód QR Pomocí aplikace Microsoft Authenticator naskenujte kód QR. Tím se aplikace Microsoft Authenticator At naskenujte kód QR                                                                               |                   |                                                                                                    |
| Chraňte svůj účet         Kvůli rychlejšímu a bezpečnějšímu přihlašování vaše organizace vyžaduje, abyste používali Microsoft Authenticator.         Prozatím přeskočit (jde to ještě 1krát)         Další         Microsoft Authenticator         Microsoft Authenticator         Prozotím přeskočit (jde to ještě 1krát)         Další                                                                                                    | 1                 | 2345678@cuni.cz                                                                                                    |
| Kvůli rychlejšímu a bezpečnějšímu přihlašování vaše<br>organizace vyžaduje, abyste používali Microsoft<br>Authenticator.<br>Prozatím přeskočit (jde to ještě 1krát)<br>Další<br>Microsoft Authenticator<br>Naskenujte kód QR<br>Pomocí aplikace Microsoft Authenticator naskenujte kód QR. Tím se aplikace Microsoft Authenticator<br>spojí s vašim účtem.<br>Až naskenujte kód QR, zvolte Další.                                                   | 0                 | Chraňte svůj účet                                                                                                    |
| Prozatím přeskočit (jde to ještě 1krát)<br>Další<br>Microsoft Authenticator<br>Naskenujte kód QR<br>Pomocí aplikace Microsoft Authenticator naskenujte kód QR. Tím se aplikace Microsoft Authenticator<br>spojí s vašim účtem.<br>Až naskenujete kód QR, zvolte Další.                                                                                                    | K<br>O<br>A       | vůli rychlejšímu a bezpečnějšímu přihlašování vaše<br>rganizace vyžaduje, abyste používali Microsoft<br>uthenticator. |
| Další<br>Microsoft Authenticator<br>Naskenujte kód QR<br>Pomocí aplikace Microsoft Authenticator naskenujte kód QR. Tím se aplikace Microsoft Authenticator<br>spojí s vašim účtem.<br>Až naskenujete kód QR, zvolte Další.                                                                                                    | P                 | rozatím přeskočit (jde to ještě 1krát)                                                                                |
| Další<br>Microsoft Authenticator<br>Naskenujte kód QR<br>Pomocí aplikace Microsoft Authenticator naskenujte kód QR. Tím se aplikace Microsoft Authenticator<br>spojí s vašim účtem.<br>Až naskenujete kód QR, zvolte Další.                                                                                                    |                   |                                                                                                    |
| Microsoft Authenticator<br>Naskenujte kód QR<br>Pomocí aplikace Microsoft Authenticator naskenujte kód QR. Tím se aplikace Microsoft Authenticator<br>spojí s vaším účtem.<br>Až naskenujete kód QR, zvolte Další.                                                                                                    |                   | Další                                                                                                    |
| Microsoft Authenticator<br>Naskenujte kód QR<br>Pomocí aplikace Microsoft Authenticator naskenujte kód QR. Tím se aplikace Microsoft Authenticator<br>spojí s vaším účtem.<br>Až naskenujete kód QR, zvolte Další.                                                                                                    |                   |                                                                                                    |
| Microsoft Authenticator<br>Naskenujte kód QR<br>Pomocí aplikace Microsoft Authenticator naskenujte kód QR. Tím se aplikace Microsoft Authenticator<br>spojí s vaším účtem.<br>Až naskenujete kód QR, zvolte Další.                                                                                                    |                   |                                                                                                    |
| Microsoft Authenticator<br>Naskenujte kód QR<br>Pomocí aplikace Microsoft Authenticator naskenujte kód QR. Tím se aplikace Microsoft Authenticator<br>spojí s vaším účtem.<br>Až naskenujete kód QR, zvolte Další.                                                                                                    |                   |                                                                                                    |
| Microsoft Authenticator<br>Naskenujte kód QR<br>Pomocí aplikace Microsoft Authenticator naskenujte kód QR. Tím se aplikace Microsoft Authenticator<br>spojí s vašim účtem.<br>Až naskenujete kód QR, zvolte Další.                                                                                                    |                   |                                                                                                    |
| Naskenujte kód QR<br>Pomocí aplikace Microsoft Authenticator naskenujte kód QR. Tím se aplikace Microsoft Authenticator<br>spojí s vašim účtem.<br>Až naskenujete kód QR, zvolte Další.                                                                                                    | Micro             | soft Authenticator                                                                                                    |
| Naskenujte Kod QK<br>Pomocí aplikace Microsoft Authenticator naskenujte kód QR. Tím se aplikace Microsoft Authenticator<br>spojí s vašim účtem.<br>Až naskenujete kód QR, zvolte Další.                                                                                                    | Need              |                                                                                                    |
| Pomocí aplikace Microsoft Authenticator naskenujte kód QR. Tím se aplikace Microsoft Authenticator<br>spojí s vašim účtem.<br>Až naskenujete kód QR, zvolte Další.                                                                                                    | Nasi              | tenujte kod QK                                                                                                    |
| Až naskenujete kód QR, zvolte Další.                                                                                                    | Pornoc<br>spojí s | í aplikace Microsoft Authenticator naskenujte kód QR. Tím se aplikace Microsoft Authenticator<br>vaším účtem.         |
|                                                                                                    | Až nas            | kenujete kód QR, zvolte Další.                                                                                        |
|                                                                                                    |                   |                                                                                                    |
|                                                                                                    | 3                 |                                                                                                    |
|                                                                                                    |                   | <b>回</b> 6岁4夜                                                                                                    |
|                                                                                                    |                   |                                                                                                    |

| Microsoft Authenticator |       |
|-------------------------|-------|
| Oznámení se schválilo.  |       |
|                         | Dalsi |

Zpět

Další

| në jste nastavili bezp<br><b>ihlašování:</b> | ečnostní údaji                                       | je. Zvolte Hoto                                                           | vo a pokračujte                                                                 | v přihlašování                                                                                        |                                                                                                    |
|----------------------------------------------|------------------------------------------------------|---------------------------------------------------------------------------|---------------------------------------------------------------------------------|----------------------------------------------------------------------------------------------------|----------------------------------------------------------------------------------------------------|
| uthenticator                                 |                                                      |                                                                           |                                                                                 |                                                                                                    |                                                                                                    |
|                                              |                                                      |                                                                           |                                                                                 |                                                                                                    | Hotovo                                                                                                    |
|                                              | e jste nastavili bezp<br>ihlašování:<br>uthenticator | le jste nastavili bezpecnostni udaj<br><b>ihlašováni:</b><br>uthenticator | e jste nastavili bezpecnostni udaje. Zvoite Hoto<br>ihlašování:<br>uthenticator | e jste nastavii bezpecnostni udaje. Zvoite Hotovo a pokracujte<br>i <b>hlašováni:</b><br>uthenticator | ie jste nastavili bezpecnostni udaje. Zvoite Hotovo a pokracujte v prinlasovani<br>ihlašování:<br>uthenticator |

5. Po úspěšném přihlášení se zobrazí stránka s přehledem Azure Dev Tools for Teaching a nabídne odkazy na jednotlivé služby.

Zobrazí se také:

- Aktuální stav čerpání přidělených kreditů pro používání některých součástí Azure.
- Odkazy ke stažení a získání licenčních čísel k produktům nabízeným v rámci této služby (např. systémy Windows 11 Education nebo Windows Server a některé vývojové aplikace od Microsoftu.
- Odkazy na kurzy, díky kterým se můžete s nabízenými službami, ale i dalšími tématy seznámit.

| Microsoft Azure     | D Hedat pros                                                    | Wetlig, shalloy a doisumenty (G+J)                                                                                                | Copilet E C ()                                                                                                    |
|---------------------|-----------------------------------------------------------------|----------------------------------------------------------------------------------------------------|----------------------------------------------------------------------------------------------------|
| Education   Přehled | ø                                                               |                                                                                                    |                                                                                                    |
| z «                 | Zaciname Přehled                                                |                                                                                                    |                                                                                                    |
| Výukové materiály   | Podrobnosti nabidiv pro studenty                                | Oblibená řešení                                                                                                    | Berplatné skuthy                                                                                                    |
| Potlebujete parnac? | Dostupné kredity<br>100 USS z 100 USS                           | <ul> <li>Nasazeni kontejneru Dockeru</li> <li>Vytvälitjis jednaduché kontejnery pro</li> </ul>                                    | Wituální počítače Azure – Windows<br>Využil 750 kodin přístupu k vistuálním                                                                                                    |
|                     | Počet dnů do vypršení platnosti kreditu                         | Vytvoření první aplikace Nodejs<br>Vytváření a nasazosání velkových, mabilních                                                    | Azure Blob Storage<br>Ziskeje 5 Gill mixteli redundantniho ukzliteli                                                                                                    |
|                     | 363<br>Parsot syrii 27. 01. 2005                                | Vytvoření a trénování modelu Machine<br>Learning                                                                                  | Počítačové zpracování obracu<br>Mjem 5000 transalej M pro zpracování                                                                                                    |
|                     | <ol> <li>Nálálady za Leden<br/>0,00 US\$</li> </ol>             | Thimovieni, nasazovieni, autometizaco, sprilve e Sestaveni a nasazeni prvniho svelbu Autometicki cubilizaciel na verbu pil credni | Azure App Senice<br>Rychil vybriferi at 18 vyborných aplikaci s                                                                                                    |
|                     | Zobrazit podrobnosti o näkladech                                | Proskoumat vie                                                                                                    | Prodoumativile                                                                                                    |
|                     | Beaplatný software<br>Visual Studio Enterprise Edition 2022     | Bezplatně studijní programy<br>Distový vídec                                                                                      | Prostředky<br>Úvodní přihučka pro vývojáře Azare E <sup>7</sup><br>Seznamite se s jazyky a nástoráj potřebnými k vývojí                                                                                                    |
|                     | Agents for Visual Studio 2019 (version 16:0)<br>Test Agent      | Otbornk na Al                                                                                                    | Cenová kalkudačka C <sup>4</sup><br>Odhad nakladá na služby Azure.<br>Optimalizara mensík do doudu s využítím C <sup>4</sup><br>spolor prákladů<br>Plárování, analjas a snitení cítraty.<br>Prockownejte centrum studentů C <sup>4</sup><br>Zalelyže nichniché dovědností pro srou budioucí<br>Necjstanější dostany C <sup>4</sup><br>Talyh spilite odpavlití na necjšanitýší distary. |
|                     | Agents for Visual Studio 2019 (version 16:0)<br>Test Controller | Vývojář                                                                                                    |                                                                                                    |
|                     | Remote Tools for Visual Studio 2019 (version<br>16.0)           |                                                                                                    |                                                                                                    |
|                     | Remote Tools for Visual Studio 2019 (version<br>16.0)           | Technici DevOps                                                                                                    |                                                                                                    |
|                     | Proziournat vie                                                 | Procksumativie                                                                                                    |                                                                                                    |

6. Zároveň vám přijde do e-mailu uvítací e-mail s nabídkou úvodního kurzu do služby Azure Dev Tools for Teaching.